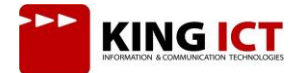

# LENOVO V330 AŽURIRANJE

## **VERZIJA:** 1.0

DATUM IZRADE: 08.05.2021.

Ažuriranje uređaja vršimo u nekoliko kategorija:

- 1. Windows ažuriranja
- 2. Upravljački programi
- 3. BIOS i firmware

Prije pokretanja ažuriranja potrebno je uključiti strujni adapter te se povezati na Internet.

## 1. Windows ažuriranja

Za provjeru Windows ažuriranja potrebno je:

Otvoriti Start izbornik i odabrati "Postavke"

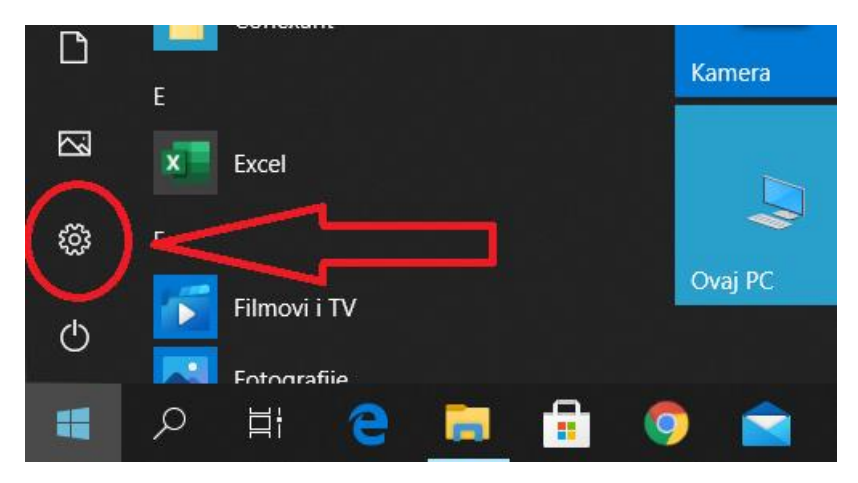

#### Odabrati "Ažuriranje i sigurnost"

Postavke sustava Windows

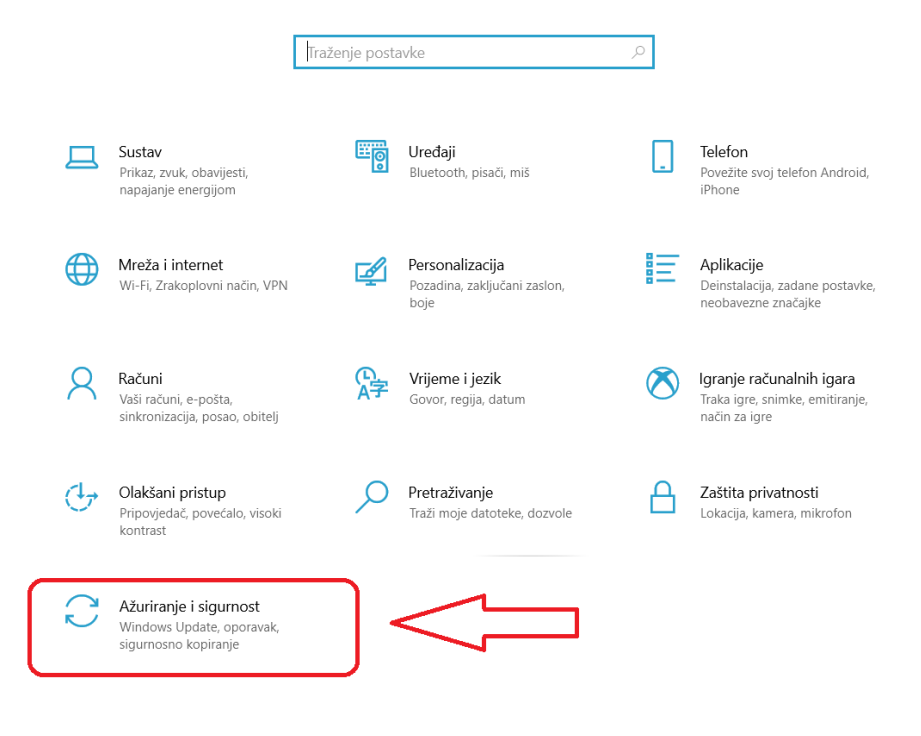

#### Odabrati "Provjeri ima li ažuriranja"

Preuzeti sva ažuriranja koja se nude i po potrebi ponovo pokrenuti uređaj Nakon ponovnog pokretanja, ponovo provjeriti ima li ažuriranja

# 2. Upravljački programi

Za provjeru ažuriranja upravljačkih programa koristimo Lenovo System Update.

Aplikaciju je moguće preuzeti sa službene stranice Lenovo podrške.

https://support.lenovo.com/us/en/downloads/ds012808-lenovo-system-update-for-windows-10-7-32-bit-64-bit-desktopnotebook-workstation

| 🧥 Lenovo System Upda        | ate for Windows 10 & 7 (3 | s 10 & 7 (32-bit, 64-bit) - Desktop, Notebook, Workstation |             |          |             |          |
|-----------------------------|---------------------------|------------------------------------------------------------|-------------|----------|-------------|----------|
| Individual Downloads        | Operating System          | Version 💌                                                  | Released 💌  | Size     | Severity    | Download |
| system_update_5.07.0118.exe | Windows 10 (32-bit)       | 5.07.0118                                                  | 05 Mar 2021 | 7.8 MB   | Recommended | 公        |
| Lenovo System Update        | Windows 10 (64-bit)       |                                                            |             |          |             |          |
| ‡∕ CHECKSUM                 | Windows 7 (32-bit)        |                                                            |             |          |             |          |
|                             | Windows 7 (64-bit)        |                                                            |             |          |             | -        |
| system_update_5.07.0118.txt | Windows 10 (32-bit)       | 5.07.0118                                                  | 05 Mar 2021 | 18.93 KB | Recommended | <b>公</b> |
| README                      | Windows 10 (64-bit)       |                                                            |             |          |             |          |
| * CHECKSUM                  | Windows 7 (32-bit)        |                                                            |             |          |             |          |
|                             | Windows 7 (64-bit)        |                                                            |             |          |             |          |

Nakon preuzimanja potrebno je pokrenuti aplikaciju i pratiti korake koji nas vode kroz instalaciju aplikacije. Nakon instalacije, aplikaciju pokrećemo iz "START" izbornika.

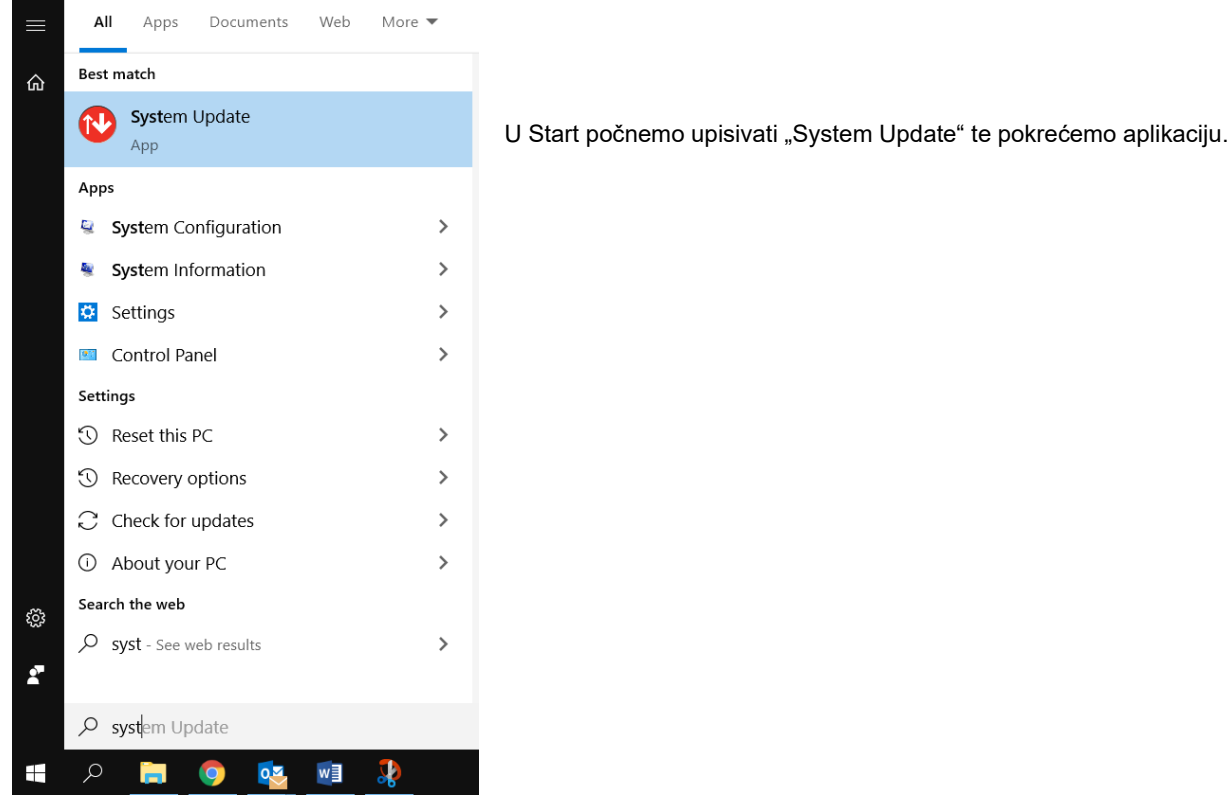

Aplikacija nakon pretraživanja prikazuje moguće nadogradnje. Potrebno je preuzeti i instalirati sva ažuriranja koja aplikacija nudi.

Napomena: za ažuriranje BIOS-a, baterija uređaja mora biti napunjena 30% ili više.

Nakon nekih ažuriranja potrebno je ponovo pokrenuti uređaj.

Nakon ponovnog pokretanja uređaja, ponovo pokrećemo "System Update", sve dok aplikacija ne prikaže poruku da nema više dostupnih ažuriranja za uređaj.

| Nastavni<br>lističi z<br>System Update | Dokumenti ★ ^ Naziv           Image: Slike         Image: Slike |
|----------------------------------------|----------------------------------------------------------------------------------------------------|
| Welcome                                | System Update has finished the updating process.                                                                                                    |
| Get new updates                        | Results from this session:                                                                                                    |
| Advanced                               | No packages applicable to your system were found.                                                                                                    |
| Schedule updates                       |                                                                                                    |
| View installation history              |                                                                                                    |
| Restore hidden updates                 |                                                                                                    |
|                                        |                                                                                                    |
|                                        | 📕 boot 🗸                                                                                                    |
|                                        | Broj stavki: 2 Broj odabranih stavki: 1: 55,2 KB                                                                                                    |

## 3. BIOS i firmware

BIOS je moguće ažurirati preko Lenovo System Update aplikacije, što je objašnjeno u koraku 2. Upravljački programi. Aplikacija Lenovo System Update ne ažurira "Intel Management Engine" firmware te ovo ažuriranje vršimo ručno. Otvaramo stranicu Lenovo podrške i upisujemo serijski broj uređaja.

https://support.lenovo.com/hr/en/partslookup

Support > Service Parts **Genuine Parts Lookup** Search, identify and purchase high-performance replace Q R90VYVVT 1 By Machine info 🔻 **View Other Options** Parts Batch Query Check Warranty Status Order Parts Ľ 0 2 Search multiple part numbers to find details. Make sure your product is covered. Purchase parts from authorized outlets.

Na izborniku s lijeve strane odabiremo "Drivers & Software" Biramo tab "Manual Update" i odabiremo kategoriju "BIOS/ UEFI" PC Support > laptops-and-netbooks > lenovo-v-series-laptops > V330-15IKB Laptop (Lenovo) - Type 81AX

|         |                                                                               | L Dr                   | Jpdate Autom                                               | <b>2</b><br>atic Driver Update                          | Order Recovery M                                                          | Enter a Driv     | ver Name or Keyword Q                                                         |
|---------|-------------------------------------------------------------------------------|------------------------|------------------------------------------------------------|---------------------------------------------------------|---------------------------------------------------------------------------|------------------|-------------------------------------------------------------------------------|
| V<br>(l | (330-15IKB Laptop<br>Lenovo) - Type 81AX<br>erial Number<br><b>890VYVVT 9</b> | Operating<br>Select Ad | g Systems:<br>ditional OS V<br>ults: Windows 10 (64-bit) × | Components:<br>Select Components<br>  Clear all filters | Severity:<br>V Select Seve                                                | rity of Update ∽ | Release Date:<br>Select release timeframe ∨                                   |
|         | Detect Product O Change Product Product Home Drivers & Software               | What C                 | Component Are<br>Audio<br>1 Downloads<br><b>1</b>          | e You Looking                                           | BIOS/UEFI<br>2 Downloads                                                  | <b>6</b> ]3 ∦    | Display Results As: <b>HTile E</b> List<br>Bluetooth and Modem<br>2 Downloads |
| (<br>   | Diagnostics                                                                   | iC)                    | Camera and Card R<br>2 Downloads                           | eader 🚦                                                 | Diagnostic<br>2 Downloads                                                 | Ŵ                | Fingerprint Reader<br>1 Downloads                                             |
| (<br>   | Warranty & Services  Repair Status  Parts                                     |                        | Graphics Processing<br>(GPU)<br>2 Downloads                | g Units                                                 | Motherboard Devices<br>chipset, onboard video<br>switches)<br>4 Downloads | (core<br>5, PCIe | Mouse, Pen and Keyboard<br>1 Downloads                                        |

Pod kategorijom "BIOS/ UEFI" preuzimamo "Intel Management Engine 11.8 Firmware"

| Manual Update                                                                                                    | Automatic Driver Update                        | Order Recover        | y Media                  |                |                                 |             |  |
|----------------------------------------------------------------------------------------------------|------------------------------------------------|----------------------|--------------------------|----------------|---------------------------------|-------------|--|
| Enter a Driver Name of                                                                                                    | r Keyword                                      |                      | ٩                        |                |                                 |             |  |
| Operating Systems:<br>Select Additional OS V                                                                                                    | Components:<br>Select Components ✓             | Severit<br>Select    | ty:<br>Severity of Updat | e 🗸            | Release Date:<br>Select release | timeframe 🗸 |  |
| Found 27 results: Windows 10                                                                                                    | ) (64-bit) ×   Clear all filters               |                      |                          |                |                                 |             |  |
| ← Back to components                                                                                                    |                                                |                      |                          |                |                                 |             |  |
| BIOS/UEFI                                                                                                    |                                                |                      |                          |                | Sort E                          | By 📔 🛗      |  |
| Title                                                                                                    |                                                |                      |                          |                | Details                         | See Files   |  |
| BIOS Update for Wind                                                                                                    | ows 7 (32-bit & 64-bit), Windows 1             | 0 (64-bit) - V330-   | 15IKB, V330-1            | 5ISK           |                                 | $\sim$      |  |
| This package provides BIOS Update and is supported on V330-15IKB, V330-15ISK and running the following Operating Systems: Windows 7 (32-bit & 64-bit), Windows 10 (64-bit) |                                                |                      |                          |                |                                 |             |  |
| Intel Management Eng                                                                                                    | ine 11.8 Firmware for Windows 10               | (64-bit) - V330-15   | 5IKB, V330-15I           | SK             |                                 | ^           |  |
| This package provides Inte<br>Systems: Windows 10 (64                                                                                                    | el Management Engine 11.8 Firmware an<br>-bit) | d is supported on V3 | 30-15IKB, V330-          | 15ISK and runr | ing the following C             | perating    |  |
| Individual Downloads                                                                                                    |                                                | Version              | Released                 | Size           | Severity                        | Download    |  |
| Intel Management Engi                                                                                                    | ne 11.8 Firmware Readme‡⁄                      | 11.8.80.3746         | 11 Dec 2020              | 9.86 KB        | Recommended                     | 公           |  |
| Intel Management Engi                                                                                                    | ne 11.8 Firmware‡                              | 11.8.80.3746         | 11 Dec 2020              | 3.84 MB        | Recommended                     | 公           |  |

Pokrećemo preuzetu aplikaciju za ažuriranje i pratimo korake.

Nakon obavljenih radnji ažurirali smo Windows, upravljačke programe, BIOS i firmware uređaja čime je uređaj kompletno ažuriran.

# 4. Provjera verzije Windowsa i BIOS-a

1. Kako bi provjerili da li je Windows nadograđen na zadnju verziju potrebno je:

Desni klik na start izbornik -> pokreni -> winver

|                                                                                                   | O programu Windows                                                                                                    |
|---------------------------------------------------------------------------------------------------|----------------------------------------------------------------------------------------------------|
|                                                                                                   | Windows 10                                                                                                    |
| Delucci                                                                                           | Microsoft Windows<br>Verzija 1903 (međuverzija OS-a 18362.1256)<br>© 2019. Microsoft Corporation. Sva prava pridržana.                                                                                                    |
| Upišite naziv programa, mape, dokumenta ili<br>internetskog resursa i Windows će vam to otvoriti. | Operacijski sustav Windows 10 Pro Education i njegovo korisničko sučelje<br>zaštićeni su zaštitnim znakom te drugim nepravomoćnim ili pravomoćnim<br>pravima intelektualnog vlasništva u Sjedinjenim Državama i drugim<br>zemljama. |
| Otvori: winver ~                                                                                  | Ovaj je proizvod licenciran pod uvjetima navedenim u dokumentu<br>Licencne odredbe za Microsoftov softver i licenca glasi na korisnika:<br>Windows korisnik                                                                         |
| U redu Odustani Pregledaj                                                                         | U redu                                                                                                    |

Zadnja verzija Windowsa u trenutku pisanja upute je "20H2".

2. Kako bi provjerili verziju BIOS-a potrebno je:

Desni klik na start izbornik -> pokreni -> msinfo32

|                                  | 🖅 Pokre | eni                                                                                                    |                                                                                                    | ×            |       |
|----------------------------------|---------|----------------------------------------------------------------------------------------------------|----------------------------------------------------------------------------------------------------|--------------|-------|
|                                  |         | Upišite naziv progr<br>internetskog resurs                                                                                                    | rama, mape, dokumenta ili<br>sa i Windows će vam to otvoriti.                                                                                                    | 7            |       |
|                                  | Otvori: | msinto32                                                                                                    |                                                                                                    | ~            |       |
|                                  |         | U redu                                                                                                    | Odustani Pregledaj                                                                                                    |              |       |
| Nformacije o sustavu             |         |                                                                                                    |                                                                                                    |              | - 🗆 × |
| Datoteka Uređivanje Prikaz Pomoć |         |                                                                                                    |                                                                                                    |              |       |
| Sažetak sustava                  |         | Stavka<br>Naziv operacijskog sust<br>Verzija<br>Drugi opis operacijskog<br>Proizvođač operacijskog<br>Proizvođač oseracijsko<br>Naziv sustava<br>Proizvođač sustava<br>Vrsta sustava<br>Vrsta sustava<br>Vrsta sustava<br>BIOS verzija/datum<br>SMDIO3 verzija<br>Verzija s ugrađenim ko<br>BIOS način<br>Proizvođač osnovne ploče<br>Verzija osnovne ploče<br>Verzija osnovne ploče | Vrijednost<br>. Microsoft Windows 10 Pro Education<br>10.0.18362 Meduverzija 18362<br>. Nije dostupno<br>Microsoft Corporation<br>DESKTOP-PGRLF81<br>LENOVO<br>81AX<br>x64-based PC<br>LENOVO_MT_81AX_BU_idea_FM_V330-15iKB<br>Intel(0) Core(TM) i2 7020U_CPLL @ 2 30GHz, 23<br>LENOVO 6SCN53WW, 17.11.2020.<br>3.0<br>1.20<br>UEFI<br>LENOVO<br>LENOVO<br>LNVNB161216<br>SDK0L22692 WINS<br>Mobilel | 04 Mhz, broj |       |
|                                  |         | Uioga plattorme<br>Stanje sigurnog pokret<br>Konfiguracija kompone<br>Windows imenik<br>Sistemski imenik<br>Uređaj za pokretanje su                                                                                                    | Mobitei<br>Uključeno<br>. Za prikaz je potrebno povećati ovlasti<br>C:\Windows<br>C:\Windows\system32<br>\Device\HarddiskVolume2                                                                                                    |              |       |

Zadnja verzija BIOS-a u trenutku pisanja upute je 6SCN53WW (verzija 53).